## How To Register For Classes

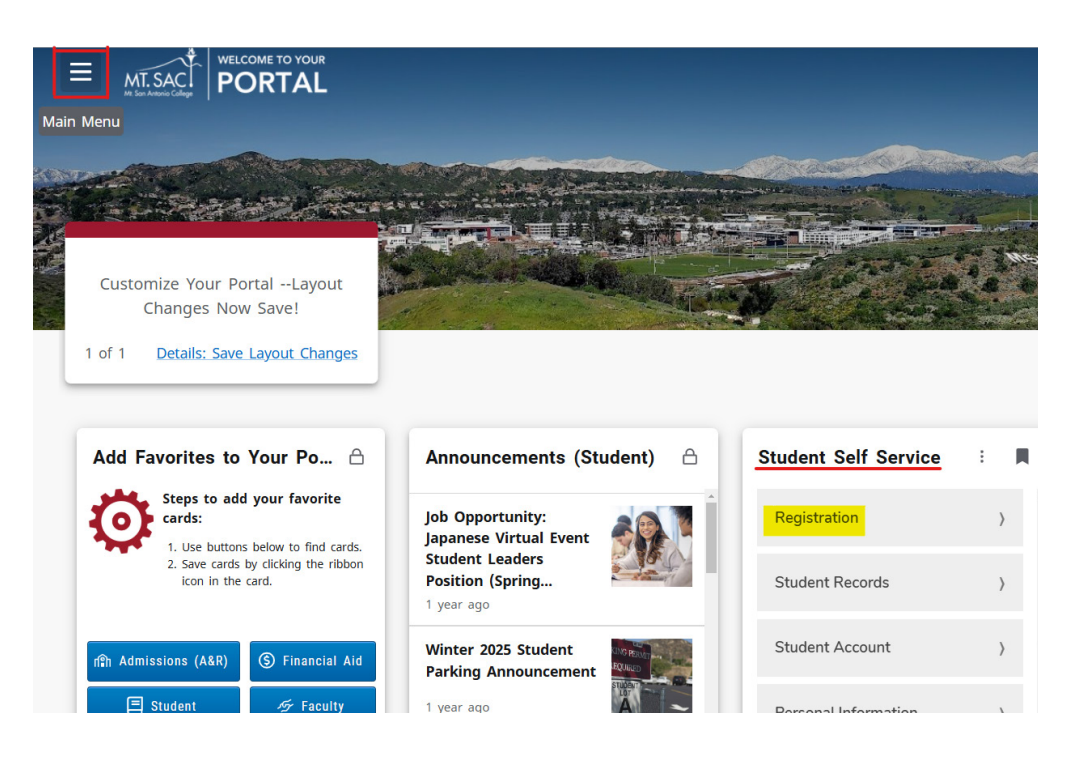

- 1. In your portal, open the menu by clicking on the 3 lines in the top left corner.
- 2. Select the "Discover" option, and you will see a search option.
- Type "Student Self Service" into the search, and select the option shown. It will open up a "card"
- 4. Bookmark this card (top right button) so that it saves on your homepage
- 5. Click on "Registration" to see the menu options. Select #4 Register (Add or Drop) Classes
- 6. Select the term you want to register for. You may be asked a couple of brief surey questions, eventually leading to a screen that says "Add or Drop Classes"
- Read through the information and you will see a section at the bottom that says "Add Classes Worksheet (see below)

## Current Schedule If registered correctly, you should see your courses as "web registered" Action CRN Subj Crse Sec Level Cred Grade Option Status Title \*\*Web Registered\*\* on Dec 09, 2024 None 42907 ENGL 1C 05 Credit 4.000 Standard Letter Grade Critical Thinking and Writing Total Credit Hours: 4.000 Billing Hours: 4.000 Minimum Hours: 0.000 Maximum Hours: 18.000 Date: Jan 07, 2025 02:46 pm Add Classes Worksheet CRNs In the boxes, type in the 5-digit CRN (Course Reference Number), then click "submit changes" Student Representation Fee - You have opted out Submit Changes Class Search Reset Order Books

[ View Holds | Change Class Options | Registration Fee Assessment | View Student Schedule/Receipt ]

Once you've succesfully registered for your courses, click on "View student Schedule/Receipt" to see your schedule, important deadlines, and total tuition cost.